## <u>学生情報登録申請 マニュアル</u>

## 【大学情報サービスシステム(いちぽる)へのログイン】

学生情報登録申請は大学情報サービスシステム(いちぽる)を利用して行います。

- ・大学公式サイト(http://www.hiroshima-cu.ac.jp/)の「学内限定情報」をクリックし、
  - 「大学情報サービスシステム(ポータルシステム「いちぽる」)」からアクセスしてください。
- ・学外(自宅等)から使用する方は、おうち hunet(VPN 接続サービス)を行ってください。

利用方法がわからない場合は、情報処理センター6F事務室に問い合わせてください。

## I. 大学情報サービスシステムへのログイン

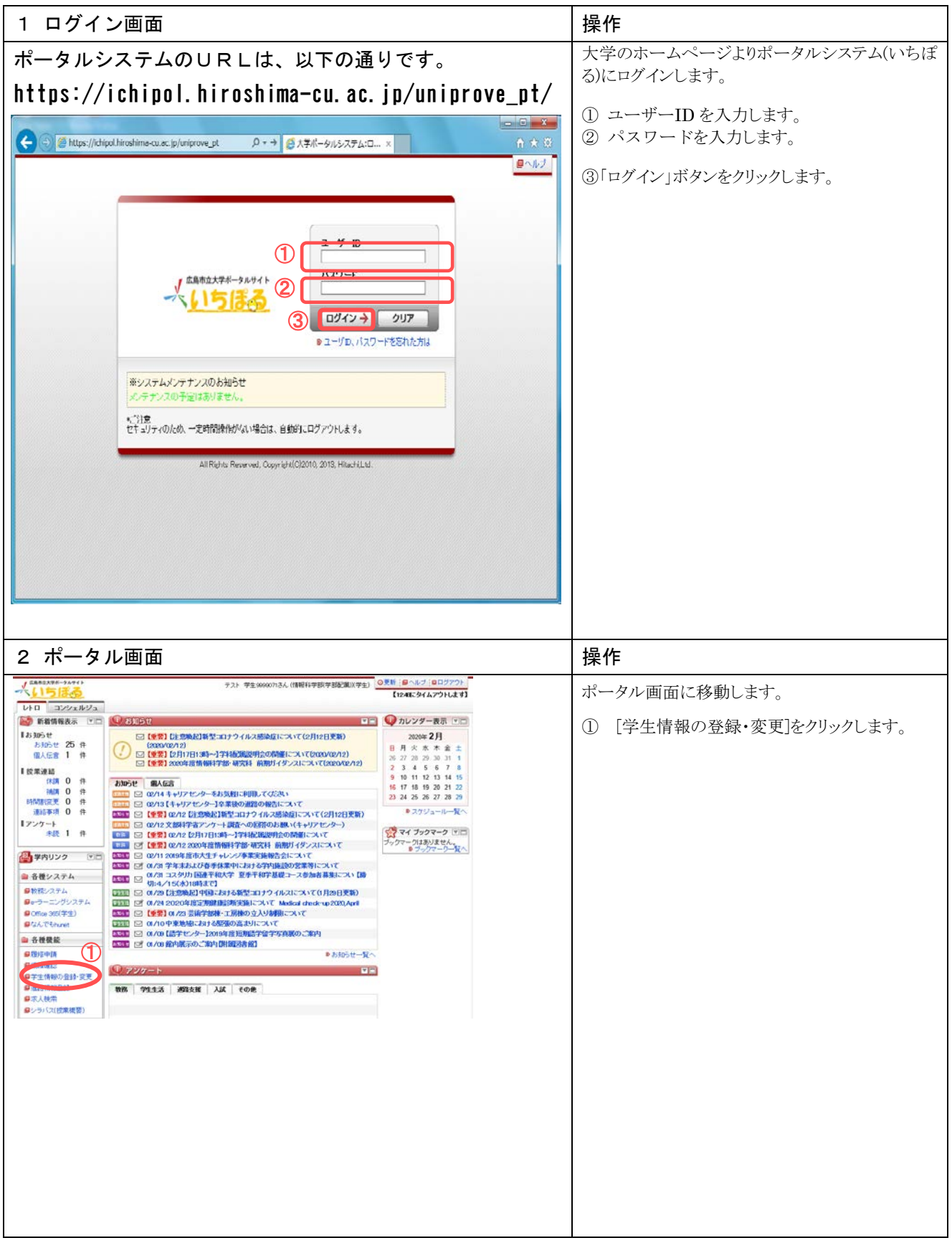

| J 5882376-34765           | テスト 学生99980713ん(情報科学部学部記載)((学生)                                                                                | ◎更新「●ヘルブ」◎ログアウト                |         | ※ 以下の操作でも可能です。          |
|---------------------------|----------------------------------------------------------------------------------------------------|--------------------------------|---------|-------------------------|
| 110                       |                                                                                                    | [1248にタイムアウトします]               |         |                         |
|                           | 0.0000                                                                                                    |                                |         |                         |
|                           | C GLER                                                                                                    | V1079-80 00                    |         | 19 たっ ボブン ゆチレーナート       |
| 18305t 25 #               | □ 【重要】【注意験起】新型コロナウイルス感染症について(2月12日更新)<br>(2020/02/12)                                                          | 2020年2月                        |         | ホーダル画面に移動します。           |
| 個人伝言 1 件                  | ● (重要) [2月17日13時~]学科配施設明会の開催について(2020/02/12)                                                                   | 日月火水木蓋工<br>26 27 28 29 38 31 1 |         |                         |
| L et mans                 | □【重要】2020年該情報科学部・研究科 前期ガイダンスについて(2020/02/12)                                                                   | 2 3 4 5 6 7 8                  |         | ① 「拗茲シフテム]な力  ック  ます    |
| (R)R 0 (R                 | AND-M BACK                                                                                                    | 9 10 11 12 13 14 15            |         | ① 【叙坊ノハノム」をフリワクしより。     |
| 140 <b>月</b> 0件           | □□□ □ @/14キャリアセンターをお気軽に利用してください                                                                                | 16 17 18 19 20 21 22           |         |                         |
| 時間期変更 0 件                 | □□□□ @/13 【キャリアセンター】卒業後の測器の報告について                                                                              | (2) (4) (2) (2) (2) (2)        |         |                         |
| 連結事項 0 件                  | ▲ 102/12 【注意検定】新型コロナウイルス感染症について(2月12日更新)                                                                       | ●スケジュール一覧へ                     |         |                         |
| 1727-F                    | □□□□ □ 02/12 文部科学者アンケート調査への回答のお願、(キャリアセンター)                                                                    | 3 74 Jubr-2 VE                 |         | 教務システムの学生メニュー画面に移動します。  |
| TOL I IT                  | ■ ● ● ● ● ● ● ● ● ● ● ● ● ● ● ● ● ● ● ●                                                                        | ブックマークはありません。                  |         |                         |
| (日本 学内リンク (の)             | ■ 02/11 2019年度市大生チャレンジ事業実施報告会について                                                                              | ■ 7-97-9-¥^                    |         | ⑦ 「学生情報の登録・変更]をクリック」ます  |
|                           | ◎●●●●●●●●●●●●●●●●●●●●●●●●●●●●●●●●●●●●                                                                          |                                |         | ◎ [于工用報の豆稣 及入]でノノノノしより。 |
| Par Arm                   | 01/31 コスタリカ 国連平和大学 至季平和学基礎コース参加者募集につい [勝                                                                       |                                |         |                         |
| 日教院/ステム                   | □□□□ 01/29 [注意施記] 中国における新型コロナウイルスについて(1月29日更新)                                                                 |                                |         |                         |
| No                        | 101/24 2020年度定期離日時時実施について Medical check-up 2020, April                                                         |                                |         |                         |
| Office 365(学生)            | □ 【重要】04.723 芸術学部棟・工房棟の立入り制限こついて                                                                               |                                |         |                         |
| ■ GATEbunet               | ■ 01/10 中東地域における階級の高まりについて<br>■ 01/10 日本地域における階級の高まりについて                                                       |                                |         |                         |
| ◎ 各種機能                    | 「「「「」」の「「「」」」」」」」」「「「」」」」」」」」「「」」」」」」」」                                                                        |                                |         |                         |
| ■ 2012年1日                 | ●お知らせ一覧へ                                                                                                    |                                |         |                         |
| ■ 統計機確認                   | 0 x////- b                                                                                                    |                                |         |                         |
| 日子生情報の登録・変更               |                                                                                                    |                                |         |                         |
|                           | 教務 学生生活 過路支援 入試 その他                                                                                            |                                |         |                         |
| 日本人役用                     | AND CALL THE PERSON AND AND A STREAM AND A STREAM AND A STREAM AND A STREAM AND A STREAM AND A STREAM AND A ST |                                |         |                         |
| ●2/3/3人(()(株)株装/)         |                                                                                                    |                                |         |                         |
|                           |                                                                                                    |                                |         |                         |
|                           | $\mathbf{N}$                                                                                                   |                                |         |                         |
|                           | [1248:944704]                                                                                                  | [7] 市大 東午 (東午)                 | 07705   |                         |
| AT MINI CASASIA           |                                                                                                    |                                |         |                         |
| 学生メニュー                    | 10455                                                                                                    | (CMA039PCT01)                  | 121002  |                         |
|                           | 2092                                                                                                    | テムについてのお問い合せ先:(×               | xxx)数務課 |                         |
| 学生メニュー                    |                                                                                                    |                                |         |                         |
| ERAN . CTUR . NS RREU     | * 1 (819)                                                                                                    |                                |         |                         |
| C ESBA                    |                                                                                                    |                                |         |                         |
| ●単位修得状況開会                 | ● <u>1000000000000000000000000000000000000</u>                                                                 |                                |         |                         |
| ○成績表示(学生)                 | ● プロフィール情報保守 ● 求人情報決会                                                                                          |                                |         |                         |
| ●出席状况照会                   | O <u>MYEA情報</u>                                                                                                |                                |         |                         |
|                           | ■1.23=22.321RENCEm                                                                                             |                                |         |                         |
|                           |                                                                                                    |                                |         |                         |
| L                         |                                                                                                    |                                |         |                         |
| 否 その他・リンク                 |                                                                                                    |                                |         |                         |
|                           |                                                                                                    |                                |         |                         |
|                           |                                                                                                    |                                |         |                         |
|                           |                                                                                                    |                                |         |                         |
|                           |                                                                                                    |                                |         |                         |
|                           |                                                                                                    |                                |         |                         |
|                           |                                                                                                    |                                |         |                         |
| Hiroshima City University |                                                                                                    |                                |         |                         |
|                           |                                                                                                    |                                |         |                         |
|                           |                                                                                                    |                                |         |                         |
|                           |                                                                                                    |                                |         |                         |
|                           |                                                                                                    |                                |         |                         |

## 【確認方法】

Ⅱ. 学生情報表示

| 1.学生情報                    | 表示                   |               |                     |                                |      | 操   | 作                                                          |
|---------------------------|----------------------|---------------|---------------------|--------------------------------|------|-----|------------------------------------------------------------|
| 大学情報サービスシステム              |                      |               | <b>[</b> 13:49      | にタイムアウトします】 市大 学生 (学生) 図ログアウ   | *    | 1   | 登録されている学生情報が表示されます。                                        |
| 学生情報の登録·変更<br>*#1866      | 更 申請画面               |               |                     | (OGA110PAP01) [7307] [93423555 | 323  | 2   | 変更する内容を入力後、[申請]ボタンを                                        |
| F 学生情報<br>学程备号            | 9999071              | 1             | 学生氏名                | 市大 学生                          |      |     | クリックして下さい。                                                 |
|                           |                      | 白八ヶ东王した       |                     |                                |      |     |                                                            |
| - 安史申請16報<br>- 申請16報      |                      | 生じた場合は、       | れてこと。変更か<br>教務グループに |                                |      |     |                                                            |
| 申請状態<br>備考                | 入力中                  | 連絡してくださ       | su.                 | 却下理由                           |      |     |                                                            |
| ■本人情報                     |                      | 2             | 1                   |                                |      |     |                                                            |
| 准字氏名【註】 · 必须              | 师大                   | ×             | 滑字 氏名 【中間名】         |                                | -    |     |                                                            |
| 为于氏名[姓] %资源               | 1791                 |               | 力ナ氏名【中間名】           |                                | -    |     |                                                            |
| 为于氏名【名】*必须                | ガクセイ                 |               |                     |                                |      |     |                                                            |
| 英字氏名【姓】 必须                | Ichidai              |               | 英字氏名【中間名】           |                                |      |     | <u>電話番号は必ず登録してください。</u>                                    |
| 英字氏名【名】*必须                | Gakusel              |               | AND THE A LOOK      | Decema and                     |      |     | 推世電話学に美信制阻ち恐ウレブいる提合                                        |
| ●UE番号 *公園<br>市区都町村名 *公園   | (731-3194<br>広島市安佐東区 | 🖻             | BURNING -XCOM       | []14 (公司)州 🗸                   |      |     | 防市电站寺に自信制限を設たしている場口                                        |
| 町城/醫地一必須                  | 大塚西1丁目1              | -1-9999       | 5                   |                                |      |     | には、八子の电話留ちを制限対象がにして                                        |
| 建物名                       | 3-ポ市大 3 F            |               |                     |                                |      |     | ヽ/ことい。<br>○教教グループ 082-820-1504                             |
| 電話番号                      | 082-999-999          |               | 携带電話番号              | 082-999-999                    |      | ~   | ○教務シルーン 082-830-1304                                       |
| E-MAIL1                   | ichidai@e.hiroshin   | na-cu.ac.jp   |                     |                                |      |     | $\nabla \tau \pm \chi_{10} / n^{-1} = 0.02 - 0.00 - 1.022$ |
| E-MAIL2                   | ichidai@e.hirosh     | ima-cu.ac.jp  |                     |                                |      |     |                                                            |
| ** 1882 A 1895            | late a               | 1             | Born of the Landson |                                |      |     |                                                            |
| 演学氏名[注]*必须<br>演学氏名[注]*必须  | 市大<br>学生保護者          |               | 清子兵名【中間名】           |                                |      |     |                                                            |
| 为于氏名[姓]                   | 1791                 | 1             | 力ナ氏名【中間名】           | 日方のアトレスを追記し<br>たい場合は E-MAIL9 に |      | *   | 必須塤目を人力しないと甲請が完了しませ                                        |
| カナ氏名[名]                   | ガクセイホゴシャ             |               |                     | 入力できます。                        | 1    |     | )                                                          |
| 英字氏名【姓】                   | Ichidai              |               | 英字氏名【中間名】           |                                | 1    |     | $\mathcal{N}_{\circ}$                                      |
| 央子氏名[名]                   | GakuseiHogosha       | 1             |                     |                                | -    | *   | 学生情報け 履修登録期間中に入力・変更                                        |
| 動務先                       |                      |               | 动務先電話番号             | 082-999-999                    | 7    | /•\ |                                                            |
| 郵便番号 *必須                  | 731-3194             | <b>3</b>      | 都道府県 •必須            | 34 広島県 🖌                       |      |     | が可能です。                                                     |
| 市区都町村名・必須                 | 広島市安佐南区              |               | _                   |                                |      |     |                                                            |
| 可吸/蓄地 %/用 禄物名             | 大塚西1丁目1-<br>フ=ポ市大3F  | - 1 - 9 9 9 9 |                     |                                | -    | *   | 入力前の状態に戻すには[リセット]ボタンを                                      |
| 電話番号 %演                   | 082-999-999          |               | 視帯電話番号              | 082-999-999                    | 7    |     |                                                            |
| FAX番号                     | 082-999-999          |               |                     | Manufacture and a              |      |     | クリックして下さい。                                                 |
| E-MAIL1                   | ichidai@e.hirosh     | ima-cu.ac.jp  |                     |                                |      | ~   | 当由誌内家は 職員の承認処理の後に惑                                         |
| E-MAIL2                   | ichidai@e.hirosh     | ima-cu.ac.jp  |                     |                                |      | ~   | ヨ中朝的谷は、臧貝の承認処理の後に立                                         |
|                           |                      |               |                     | 申請 リセット(C)                     |      |     | 録されます。                                                     |
|                           |                      |               |                     | ◎ 画面印刷 ◎メインメニューへ               | 68   |     |                                                            |
| Hiroshima City University |                      |               |                     |                                | Ť    |     |                                                            |
|                           |                      |               |                     |                                |      |     |                                                            |
|                           |                      |               |                     |                                |      |     |                                                            |
|                           |                      |               |                     |                                |      |     |                                                            |
|                           |                      |               |                     | *                              |      |     |                                                            |
| 大学情報リービスシステム              |                      |               | <b>[</b> 13:        | 571にタイムアウトします】 市大学生(学生) 🔽 🗖    | 079h |     |                                                            |
| 学生情報の登録・変                 | 更 処理結果               | 画面            |                     | (GGA110PRS01) 2057 0×128=3     |      |     |                                                            |
| •申請畫面 •处理结果画面             |                      |               |                     |                                |      |     |                                                            |
|                           |                      |               |                     |                                |      |     |                                                            |
| 全録内容を                     | 申請しました。[UNN          | 40006501]     |                     |                                |      |     |                                                            |
|                           |                      |               |                     |                                |      |     |                                                            |
|                           |                      |               |                     | 申請画面へ戻る(X)                     |      |     |                                                            |
|                           |                      |               |                     |                                |      |     |                                                            |
|                           |                      |               |                     | (C                             |      |     |                                                            |
| Hiroshima City University |                      |               |                     |                                | 0.00 |     |                                                            |
|                           |                      |               |                     |                                |      |     |                                                            |
|                           |                      |               |                     |                                |      |     |                                                            |
|                           |                      |               |                     |                                |      |     |                                                            |
|                           |                      |               |                     |                                |      |     |                                                            |
|                           |                      |               |                     |                                |      |     |                                                            |
|                           |                      |               |                     |                                |      |     |                                                            |
|                           |                      |               |                     |                                |      |     |                                                            |
|                           |                      |               |                     |                                |      |     |                                                            |
|                           |                      |               |                     |                                |      |     |                                                            |
|                           |                      |               |                     |                                |      |     |                                                            |
|                           |                      |               |                     |                                |      |     |                                                            |
|                           |                      |               |                     |                                |      |     |                                                            |
|                           |                      |               |                     |                                |      |     |                                                            |
|                           |                      |               |                     |                                |      |     |                                                            |
|                           |                      |               |                     |                                |      |     |                                                            |

| 2.甲請し7                  | こ11月報を取消、1                   | ⊗止 9 る 场台          | Ī                         |                        | 惈          | 1'F                    |
|-------------------------|------------------------------|--------------------|---------------------------|------------------------|------------|------------------------|
| 大学情報サービスシステム            |                              | 【13:593            | シイムアウトします】 市大 学生(学        | 1) DO7701              | $\bigcirc$ | 由請した情報を取消す場合け          |
| 学生情報の登録・3               | 变更 申請画面                      |                    | (GGA110PAP01) [?          | XT2X=1=NR8             |            |                        |
| ▶申請面面                   |                              |                    |                           |                        |            | 「申請取消]ボタンをクリックして下さい。   |
| 学生情報                    | 11924-0001                   |                    |                           |                        |            |                        |
| 学符番号                    | 9999071                      | 学生氏名               | 市大 学生                     |                        |            |                        |
| ▼ 恋要由持续段                |                              |                    |                           |                        |            |                        |
| <b>■申請情報</b>            |                              |                    |                           |                        | 0          | 中誌内容に祀ればたった相合け         |
| 中請状態                    | 中語中                          |                    | 却下理由                      |                        | 2          | 甲间的谷に誤りかめつた場合は、        |
| (勝考                     |                              |                    |                           |                        |            |                        |
| ■本人情報<br>運業長名[計] =必須    | 市大                           | 潘宇氏名【中間名】          |                           |                        |            | 変更内容を入力後、[申請]ボタンをクリックし |
| <b>演学氏名[名] •必須</b>      | 1974<br>1974                 | AT POLITICA        |                           |                        |            |                        |
| 力ナ氏名【姓】 心須              | 1+41                         | 力ナ氏名【中間名】          |                           |                        |            | て下さい                   |
| 力ナ乐名[名] -必須             | 5241                         |                    | 2                         |                        |            |                        |
| 英字氏名[社] •必须             | Ichidai                      | 英字氏名【中間名】          |                           |                        |            |                        |
| 英字氏名[名] *论薄             | Gakusei                      |                    | I                         |                        |            |                        |
| 新伊翁号 •沙漠                | 731-3194                     | 数道府县 小公司           | 34 広島県 >                  |                        |            |                        |
| 市区部时名 北海                | 広島市安佐寨区                      |                    |                           |                        |            |                        |
| 町城ノ垂地 必須                | 大道西1丁目1-1-9999               |                    |                           |                        |            |                        |
| 种物名                     | 7                            |                    |                           |                        |            |                        |
| 電話編号                    | 082-999-999                  | 扶带電話番号             | 090-111-222               |                        |            |                        |
| FAX番号                   | 082-999-999                  |                    | - Kini kana da kati ta ta |                        |            |                        |
| E-MAIL1                 | ichidai@e.hiroshima-cu.ac.jp |                    |                           |                        |            |                        |
| E-MAIL2                 | ichidai@e.hiroshima-cu.ac.jp |                    |                           |                        |            |                        |
| ■保証人情報                  |                              |                    |                           |                        |            |                        |
| 演字氏名【姓】 "必须             | 市大                           | 演字氏名【中間名】          |                           |                        |            |                        |
| 演字氏名[名] •必须             | 学生保護者                        |                    |                           |                        |            |                        |
| 为ナ氏名【姓】                 | 1991                         | 力ナ氏名【中間名】          |                           |                        |            |                        |
| カナ氏名【名】                 | ガクセイホゴシャ                     |                    |                           |                        |            |                        |
| 英字氏名[姓]                 | Ichidai                      | 英字氏名【中間名】          |                           |                        |            |                        |
| 英字氏名【名】                 | GakuselHogosha               |                    |                           |                        |            |                        |
| 続柄 心漠                   | 03 交 🗸                       |                    | [                         |                        | ~          | 十学桂却サービフシフテレた数アナア坦ム    |
| \$//前先                  |                              | 動務先電話番号            | 082-999-999               |                        | **         | 八子旧報リーレインヘノムを於「りる場合    |
| 鲜伊番号*必须                 | 731-3194                     | 都道府県 *必須           | 34 広島県 >                  |                        |            | は右上の[ログアウト]ボタンで終了して下さ  |
| 市区都町村名 *必須              | 広島市安佐南区                      |                    |                           |                        |            | k)                     |
| 町城/審地 "必須               | [大塚西1丁目1-1-9999              |                    |                           |                        |            |                        |
| 2248名                   | [3-赤市大 3 F                   | An an and an an an | [200 000 000              |                        |            |                        |
| 電話醫考 *必須                | 085-999-999                  | 現帝軍訪響号             | 085-999-999               |                        |            |                        |
| FAX番号                   | 082-999-999                  |                    |                           |                        |            |                        |
| E-MAIL1                 | Ichidai@e hiroshima-cu.ac.jp |                    |                           |                        |            |                        |
| E-MAIL 2                | criscaige nirosnima-cu.ac.jp |                    |                           |                        |            |                        |
|                         |                              | 2                  | 申請<br>申請取消<br>圖編集印刷       | リセット(C)<br>コメインメニューへ戻る |            |                        |
| roshima City University |                              |                    |                           | ×.                     |            |                        |

※ 注意 ブラウザの「戻る」ボタンはセキュリティの為使用できません。